# **Panduan Pengguna Monitor Panel Datar Dell**<sup>™</sup> ST2210B/ST2310B/ST2410B

Tentang monitor Anda

Menyetel Monitor

Mengoperasikan Monitor

<u>Memecahkan Masalah</u>

Lampiran

#### Catatan, Pemberitahuan, dan Perhatian

- 🜠 CATATAN: CATATAN mengindikasikan informasi penting yang membantu Anda memanfaatkan komputer Anda dengan lebih baik.
- PEMBERITAHUAN: PEMBERITAHUAN mengindikasikan potensi kerusakan pada perangkat keras atau hilangnya data dan memberi tahu Anda bagaimana menghindari masalah tersebut.
- 🛕 PERHATIAN: PERHATIAN mengindikasikan potensi kerusakan harta benda, cedera diri, atau kematian.

#### Informasi dalam dokumen ini bisa berubah tanpa pemberitahuan.Hak cipta © 2009 Dell™ Inc. Semua hak cipta dilindungi undang-undang.

Dilarang keras mereproduksi semua materi ini dengan cara apa pun juga tanpa izin tertulis dari Dell Inc.

Merek-merek dagang yang digunakan dalam naskah ini: *Dell* dan logo *DELL* adalah merek dagang dari Dell Inc; *Microsoft* dan *Windows* adalah merek dagang atau merek dagang terdaftar Microsoft Corporation di Amerika Serikat dan/atau negara-negara lain; *ENERGY STAR* adalah merek dagang terdaftar Badan Perlindungan Lingkungan A.S. Sebagai mitra ENERGY STAR, Dell Inc; telah menetapkan bahwa produk ini memenuhi pedoman ENERGY STAR untuk efisiensi energi.

Merek dagang dan nama dagang lainnya mungkin digunakan dalam dokumen ini untuk mengacu pada entitas yang mengklaim merek dan nama atau mungkin produknya. Dell Inc. menafikan segala kepemilikan total atau sebagian merek dagang dan nama dagang selain miliknya sendiri.

Model ST2210b/ST2310f/ST2410b

Nopember 2009 Rev. A00

# **Tentang monitor Anda**

Panduan Pengguna Monitor Panel Datar Dell™ ST2210B/ST2310B/ST2410B

- Isi Kemasan
- Fitur Produk
- Mengidentifikasi Bagian dan Kontrol
- Spesifikasi Monitor
- Kemampuan Pasang dan Pakai
- Kualitas Monitor LCD & Kebijakan Piksel
- Pedoman Pemeliharaan

### Isi Kemasan

Monitor Anda disertai dengan komponen-komponen di bawah ini. Pastikan Anda telah menerima semua komponen tersebut dan hubungi Dell jika ada yang kurang.

CATATAN: Beberapa item mungkin adalah opsional dan tidak disertakan dengan Monitor Anda. Beberapa fitur atau media mungkin tersedia di negara-nega tertentu.

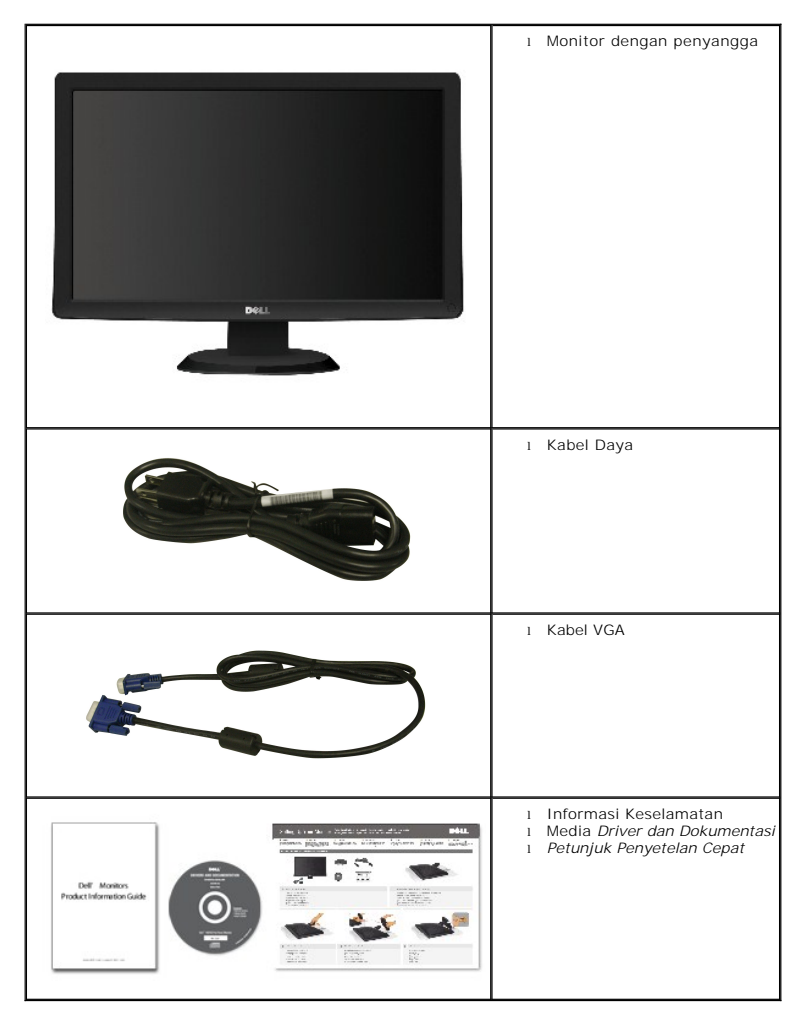

**Fitur Produk** 

Layar panel datar **ST2210B/ST2310B/ST2410B** mempunyai matriks aktif, Thin-Film Transistor (TFT), dan Liquid Crystal Display (LCD). Fitur-fitur monitor ini meliputi:

- ST2210B: Ukuran layar sesungguhnya yang dapat menampilkan gambar 21,5 inci (546,8 mm).
- ST2310B: Ukuran layar sesungguhnya yang dapat menampilkan gambar 23 inci (584,2 mm).
- ST2410B: Ukuran layar sesungguhnya yang dapat menampilkan gambar 24 inci (609,6 mm).
- resolusi 1920 x 1080, plus dukungan layar penuh untuk resolusi rendah.
- Dapat disetel miring.
- Kemampuan Pasang dan Pakai jika didukung oleh sistem Anda.
- Pengaturan Tampilan Pada Layar (OSD) untuk kemudahan penyetelan dan optimalisasi layar.
- Perangkat lunak dan dokumentasi CD yang berisi file informasi (INF), file Image Color Matching (ICM), dan dokumentasi produk.
- Fitur Hemat Energi untuk memenuhi persyaratan Energy Star.

Slot kunci keamanan.

# Mengidentifikasi Bagian dan Fitur

### Tampak Depan

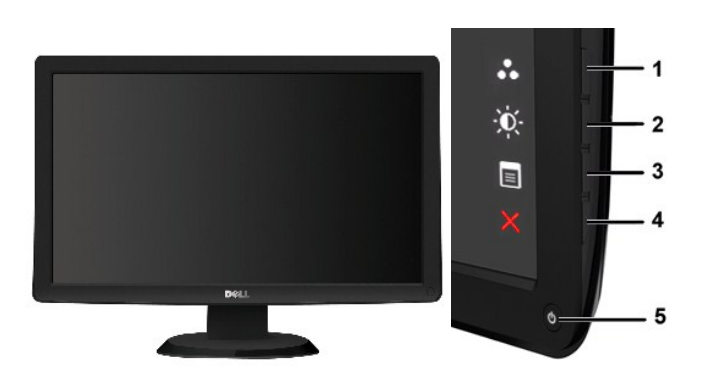

Tampak Depan

Kontrol Panel Depan

| Label | Penjelasan                                                   |
|-------|--------------------------------------------------------------|
| 1-2   | Tombol jalan pintas                                          |
|       |                                                              |
|       | *Setelan default adalah Mode Prasetel dan Kecerahan/Kontras. |
|       | 1 Preset Modes (Mode Prasetel)                               |
|       | 2 Brightness/Contrast (Kecerahan/Kontras)                    |
| 3     | Pilihan menu OSD                                             |
| 4     | EXIT (KELUAR)                                                |
| 5     | Tombol Daya (dengan indikator daya)                          |

# Tampak Belakang

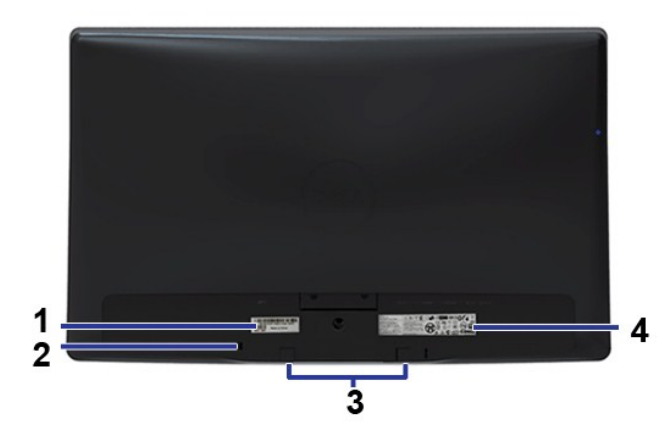

#### Tampak Belakang

|   | Label                         | Penjelasan/Kegunaan                                      |
|---|-------------------------------|----------------------------------------------------------|
| 1 | Label nomor seri kode batang  | Untuk menghubungi Dell guna mendapatkan dukungan teknis. |
| 2 | Slot kunci keamanan           | Untuk membantu mengamankan monitor Anda.                 |
| 3 | Siku pemasangan Dell Soundbar | Untuk memasang Dell Soundbar.                            |
| 4 | Label peringkat regulator     | Mencantumkan persetujuan regulator.                      |

# Tampak Samping

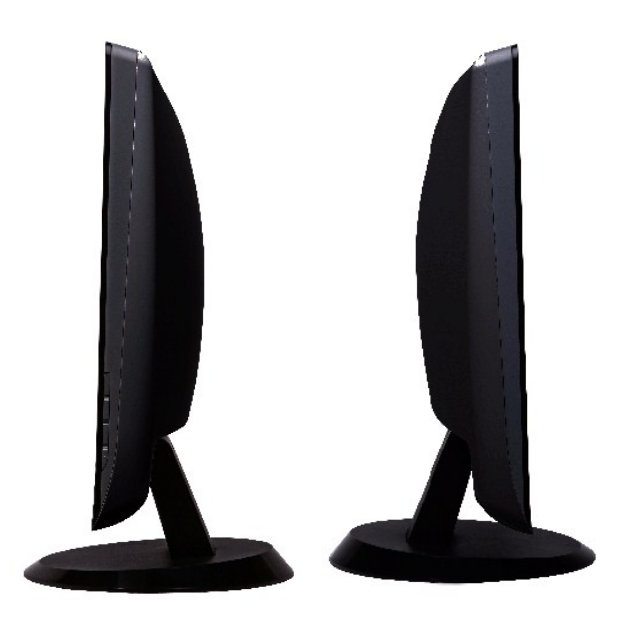

Sisi kanan

Sisi kiri

# Tampak Bawah

| 1 | 2 3 4 56 |
|---|----------|

#### Tampak Bawah

| Label | Penjelasan             |
|-------|------------------------|
| 1     | Konektor kabel daya AC |
| 2     | Konektor DVI           |
| 3     | Konektor HDMI          |
| 4     | Konektor VGA           |
| 5     | Line-in audio          |
| 6     | Line out audio         |

# Spesifikasi Monitor

# Mode Manajemen Daya

Jika Anda mempunyai kartu atau perangkat lunak untuk menyesuaikan DPMS™ VESA yang diinstal di komputer Anda, maka monitor secara otomatis akan mengurangi konsumsi daya jika tidak sedang dipakai. Ini disebut Mode Hemat Daya. Jika komputer mendeteksi masukan dari keyboard, mouse atau perangkat masukan lainnya, monitor secara otomatis akan "aktif kembali". Tabel berikut menunjukkan konsumsi daya dan indikasi fitur hemat daya otomatis ini:

#### ST2210B

| Mode VESA      | Sinkr<br>Horizontal | Sinkr<br>Vertikal | Video       | Indikator<br>daya     | Konsumsi daya                    |
|----------------|---------------------|-------------------|-------------|-----------------------|----------------------------------|
| Operasi normal | Aktif               | Aktif             | Aktif       | Putih                 | 28 W (maksimum)<br>19 W (normal) |
| Mode Siaga     | Tidak aktif         | Tidak aktif       | Dikosongkan | Kuning<br>kecokelatan | Kurang dari 1 W                  |
| Mati           | -                   | -                 | -           | Mati                  | Kurang dari 0,5 W                |

#### ST2310B

| Mode VESA      | Sinkr<br>Horizontal | Sinkr<br>Vertikal | Video       | Indikator<br>daya     | Konsumsi daya                      |
|----------------|---------------------|-------------------|-------------|-----------------------|------------------------------------|
| Operasi normal | Aktif               | Aktif             | Aktif       | Putih                 | 30 W (maksimum)<br>22,5 W (normal) |
| Mode Siaga     | Tidak aktif         | Tidak aktif       | Dikosongkan | Kuning<br>kecokelatan | Kurang dari 1 W                    |
| Mati           | _                   | -                 | -           | Mati                  | Kurang dari 0,5 W                  |

#### ST2410B

| Mode VESA      | Sinkr<br>Horizontal | Sinkr<br>Vertikal | Video       | Indikator<br>daya     | Konsumsi daya                    |
|----------------|---------------------|-------------------|-------------|-----------------------|----------------------------------|
| Operasi normal | Aktif               | Aktif             | Aktif       | Putih                 | 30 W (maksimum)<br>23 W (normal) |
| Mode Siaga     | Tidak aktif         | Tidak aktif       | Dikosongkan | Kuning<br>kecokelatan | Kurang dari 1 W                  |
| Mati           | -                   | -                 | -           | Mati                  | Kurang dari 0,5 W                |

CATATAN: Monitor ini memenuhi persyaratan ENERGY STAR<sup>®</sup>.

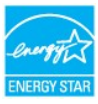

CATATAN: Konsumsi daya nol dalam mode MATI hanya dapat dicapai dengan mencabut kabel utama dari monitor.

### Urutan pin

# Konektor VGA

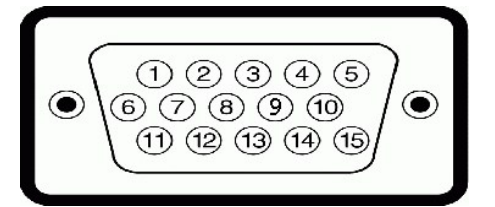

| Nomor Pin | Sisi dengan 15 pin dari<br>Kabel Sinyal Yang<br>Terhubung |
|-----------|-----------------------------------------------------------|
| 1         | Video- <b>Merah</b>                                       |
| 2         | Video-Hijau                                               |
| 3         | Video-Biru                                                |
| 4         | GND                                                       |
| 5         | Uji diri                                                  |
| 6         | GND-Merah                                                 |
| 7         | GND-Hijau                                                 |
| 8         | GND-Biru                                                  |
| 9         | Komputer 5V/3,3V                                          |
| 10        | GND-sinkr                                                 |
| 11        | GND                                                       |
| 12        | DDC data                                                  |
| 13        | H-sinkr                                                   |
| 14        | V-sinkr                                                   |
| 15        | DDC clock                                                 |

### Konektor DVI

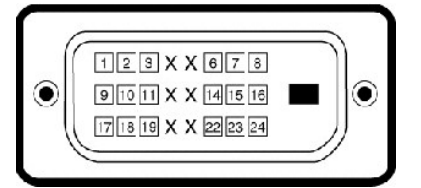

| Nomor<br>Pin | Sisi dengan 24 pin dari Kabel Sinyal Yang<br>Terhubung |
|--------------|--------------------------------------------------------|
| 1            | TMDS RX2-                                              |
| 2            | TMDS RX2+                                              |
| 3            | Ground TMDS                                            |
| 4            | Mengambang (Floating)                                  |
| 5            | Mengambang (Floating)                                  |
| 6            | DDC Clock                                              |
| 7            | DDC Data                                               |

| 8  | Mengambang (Floating) |
|----|-----------------------|
| 9  | TMDS RX1-             |
| 10 | TMDS RX1+             |
| 11 | Ground TMDS           |
| 12 | Mengambang (Floating) |
| 13 | Mengambang (Floating) |
| 14 | Daya +5V              |
| 15 | Uji diri              |
| 16 | Hot Plug Detect       |
| 17 | TMDS RX0-             |
| 18 | TMDS RX0+             |
| 19 | Ground TMDS           |
| 20 | Mengambang (Floating) |
| 21 | Mengambang (Floating) |
| 22 | Ground TMDS           |
| 23 | TMDS Clock+           |
| 24 | TMDS Clock-           |

### Konektor HDMI

| Nomor Pin | Sisi dengan 19 pin dari Kabel Sinyal Yang Terhubung |
|-----------|-----------------------------------------------------|
| 1         | TMDS DATA 2+                                        |
| 2         | TMDS DATA 2 SHIELD                                  |
| 3         | TMDS DATA 2-                                        |
| 4         | TMDS DATA 1+                                        |
| 5         | TMDS DATA 1 SHIELD                                  |
| 6         | TMDS DATA 1-                                        |
| 7         | TMDS DATA 0+                                        |
| 8         | TMDS DATA 0 SHIELD                                  |
| 9         | TMDS DATA 0-                                        |
| 10        | TMDS CLOCK                                          |
| 11        | TMDS CLOCK SHIELD                                   |
| 12        | TMDS CLOCK-                                         |
| 13        | CEC                                                 |
| 14        | Dicadangkan (N.C. pada perangkat)                   |
| 15        | DDC CLOCK (SCL)                                     |
| 16        | DDC DATA (SDA)                                      |
| 17        | Ground DDC/CEC                                      |
| 18        | DAYA +5V                                            |
| 19        | HOT PLUG DETECT                                     |

# Spesifikasi Panel Datar

| Model                                                                                       | ST2210B                | ST2310B                                                                   | s |
|---------------------------------------------------------------------------------------------|------------------------|---------------------------------------------------------------------------|---|
| Jenis layar Matriks aktif - TFT LCD                                                         |                        | Matriks aktif - TFT LCD                                                   | N |
| Jenis panel                                                                                 | TN                     | TN                                                                        | Т |
| Dimensi Layar 21,5 inci (ukuran layar sesungguhnya yang dapat menampilkan gambar 21,5 inci) |                        | 23 inci (ukuran layar sesungguhnya yang dapat menampilkan gambar 23 inci) |   |
| Area tampilan prasetel:                                                                     |                        |                                                                           | Т |
| Horizontal                                                                                  | 476,64 mm (18,76 inci) | 509,18 mm (20,05 inci)                                                    | 5 |

| Vertikal                          | 268,11 mm (10,56 inci)                           | 286,41 mm (11,28 inci)                           | 1  |
|-----------------------------------|--------------------------------------------------|--------------------------------------------------|----|
| Kerapatan piksel                  | 0,248 mm                                         | 0,266 mm                                         | [  |
| Sudut pandang                     | 160° (vertikal) normal, 160° (horizontal) normal | 160° (vertikal) normal, 160° (horizontal) normal | [  |
| Intensitas cahaya yang dihasilkan | 250 CD/m <sup>2</sup> (normal)                   | 250 CD/m <sup>2</sup> (normal)                   | [  |
| Dymanic kontras rasio             | 50000 sampai 1 (normal)                          | 50000 sampai 1 (normal)                          | Ę  |
| Pelapisan bagian depan            | Anti silau dengan pelapisan keras 3H             | Anti silau dengan pelapisan keras 3H             | 7  |
| Cahaya latar                      | 2 sistem CCFL edgelight                          | 2 sistem CCFL edgelight                          | [2 |
| Waktu respons                     | 5 ms normal                                      | 5 ms normal                                      | ŀ  |
| Kedalaman warna                   | 16,7 mil warna                                   | 16,7 mil warna                                   | ſ  |
| Gamut Warna                       | 85 %*                                            | 85 %*                                            | 8  |

\* ST2210B/ST2310B/ST2410B Gamut Warna (Normal) berdasarkan pada CIE1976 (85%) DAN CIE1931 (72%).

### Resolusi

| Model                         | ST2210B/ST2310B/ST2410B         |
|-------------------------------|---------------------------------|
| Rentang pemindaian horizontal | 30 kHz sampai 83 kHz (otomatis) |
| Rentang pemindaian vertikal   | 56 Hz sampai 76 Hz (otomatis)   |
| Resolusi maksimum prasetel    | 1920 x 1080 pada 60 Hz          |

# Mode Yang Didukung Video

| Model                                     | ST2210B/ST2310B/ST2410B              |
|-------------------------------------------|--------------------------------------|
| Kemampuan tampilan video (pemutaran HDMI) | 480i/480p/576i/576p/720p/1080i/1080p |

# Mode Tampilan Prasetel

ST2210B/ST2310B/ST2410B

| Mode Tampilan     | Frekuensi Horizontal<br>(kHz) | Frekuensi Vertikal<br>(Hz) | Clock Piksel<br>(MHz) | Polaritas Sinkr<br>(Horizontal/Vertikal) |
|-------------------|-------------------------------|----------------------------|-----------------------|------------------------------------------|
| VGA, 720 x 400    | 31,469                        | 70,087                     | 28,3                  | -/+                                      |
| VGA, 640 x 480    | 31,469                        | 59,940                     | 25,2                  | -/-                                      |
| VGA, 640 x 480    | 37,500                        | 75,000                     | 31,5                  | -/-                                      |
| VESA, 800 x 600   | 37,879                        | 60,317                     | 40,0                  | +/+                                      |
| VESA, 800 x 600   | 46,875                        | 75,000                     | 49,5                  | +/+                                      |
| VESA, 1024 x 768  | 48,363                        | 60,004                     | 65,0                  | -/-                                      |
| VESA, 1024 x 768  | 60,023                        | 75,029                     | 78,8                  | +/+                                      |
| VESA, 1152 x 864  | 67,500                        | 75,000                     | 108,0                 | +/+                                      |
| VESA, 1280 x 1024 | 64,000                        | 60,000                     | 108,0                 | +/+                                      |
| VESA, 1280 x 1024 | 79,976                        | 75,025                     | 135,0                 | +/+                                      |
| VESA, 1920 x 1080 | 67,500                        | 60,000                     | 148,5                 | +/+                                      |

# Kelistrikan

| Model                | ST2210B/ST2310B/ST2410B                                                                                      |  |
|----------------------|----------------------------------------------------------------------------------------------------|--|
|                      | RGB analog, 0,7 Volt +/- 5%, polaritas positif pada impedansi masukan 75 ohm                                 |  |
| Sinyal masukan video | DVI-D TMDS Digital, 600mV untuk setiap garis diferensial, polaritas positif pada<br>impedansi masukan 50 ohm |  |
|                      | HDMI, 600mV untuk setiap garis diferensial, impedansi masukan 100 ohm per                                    |  |

|                                             | pasangan diferensial                                                                                                |
|---------------------------------------------|----------------------------------------------------------------------------------------------------|
| Sinyal masukan sinkronisasi                 | Sinkronisasi horizontal dan vertikal terpisah, tingkat TTL bebas polaritas, SOG (SYNC<br>Komposit pada warna hijau) |
| Voltase masukan AC/frekuensi/arus           | 100 sampai 240 VAC/50 atau 60 Hz <u>+</u> 3 Hz/2,0A (Maks.)                                                         |
| Arus yang diperlukan untuk pengaktifan awal | 120 V: 30 A (Maks.)<br>240 V: 60 A (Maks.)                                                                          |

# Karakteristik Fisik

| Model                                                                                                    | ST2210B                                                                                                    | ST2310B                                                                                                    | ST2410B                                                  |
|----------------------------------------------------------------------------------------------------|----------------------------------------------------------------------------------------------------|----------------------------------------------------------------------------------------------------|----------------------------------------------------------|
| Jenis konektor                                                                                                    | 1 Sub-D: Konektor biru<br>1 DVI-D: Konektor putih<br>1 HDMI                                                             | 1 Sub-D: Konektor biru<br>1 DVI-D: Konektor putih<br>1 HDMI                                                             | 1 Sub-D: Konekto<br>1 DVI-D: Konekto<br>1 HDMI           |
| Jenis kabel sinyal                                                                                                    | <ol> <li>Sub-D: Dapat dilepas, Analog, 15 pin,<br/>dikirim terpasang ke monitor</li> <li>DVI-D</li> <li>HDMI</li> </ol> | <ol> <li>Sub-D: Dapat dilepas, Analog, 15 pin,<br/>dikirim terpasang ke monitor</li> <li>DVI-D</li> <li>HDMI</li> </ol> | 1 Sub-D: Dapat c<br>dikirim terpasa<br>1 DVI-D<br>1 HDMI |
| Dimensi (dengan penyangga)                                                                                                    | ·                                                                                                    | •                                                                                                    |                                                          |
| Tinggi                                                                                                    | 383,55 mm (15,10 inci)                                                                                                  | 403,15 mm (15,87 inci)                                                                                                  | 413,79 mm (16,29 inc                                     |
| Lebar                                                                                                    | 530,97 mm (20,90 inci)                                                                                                  | 563,52 mm (22,19 inci)                                                                                                  | 584,86 mm (23,03 inc                                     |
| Kedalaman                                                                                                    | 217,00 mm (8,54 inci)                                                                                                   | 217,00 mm (8,54 inci)                                                                                                   | 217,00 mm (8,54 inci)                                    |
| Dimensi (tanpa penyangga)                                                                                                    | •                                                                                                    | •                                                                                                    |                                                          |
| Tinggi                                                                                                    | 321,69 mm (12,66 inci)                                                                                                  | 341,03 mm (13,43 inci)                                                                                                  | 352,51 mm (13,88 inc                                     |
| Lebar                                                                                                    | 530,97 mm (20,90 inci)                                                                                                  | 563,52 mm (22,19 inci)                                                                                                  | 584,86 mm (23,03 inc                                     |
| Kedalaman                                                                                                    | 81,74 mm (3,22 inci)                                                                                                    | 84,24 mm (3,32 inci)                                                                                                    | 84,24 mm (3,32 inci)                                     |
| Dimensi penyangga                                                                                                    |                                                                                                    |                                                                                                    |                                                          |
| Tinggi                                                                                                    | 129,70 mm (5,11 inci)                                                                                                   | 129,70 mm (5,11 inci)                                                                                                   | 129,70 mm (5,11 inci)                                    |
| Lebar                                                                                                    | 217,00 mm (8,54 inci)                                                                                                   | 217,00 mm (8,54 inci)                                                                                                   | 217,00 mm (8,54 inci)                                    |
| Kedalaman                                                                                                    | 217,00 mm (8,54 inci)                                                                                                   | 217,00 mm (8,54 inci)                                                                                                   | 217,00 mm (8,54 inci)                                    |
| Berat                                                                                                    |                                                                                                    |                                                                                                    |                                                          |
| Berat dengan kemasan                                                                                                    | 5,86 kg (12,92 pon)                                                                                                    | 7,1 kg (15,64 pon)                                                                                                    | 6,78 kg (14,95 pon)                                      |
| Berat dengan rakitan penyangga<br>dan kabel                                                                                                | 4,89 kg (10,78 pon)                                                                                                    | 5,84 kg (12,86 pon)                                                                                                    | 5,54 kg (12,22 pon)                                      |
| Berat tanpa rakitan penyangga<br>(untuk pemasangan di dinding atau<br>pertimbangan pemasangan VESA -<br>tanpa kabel)<br>3,93 kg (8,66 pon) |                                                                                                    | 4,83 kg (10,63 pon)                                                                                                    | 4,58 kg (10,1 pon)                                       |
| Berat rakitan penyangga                                                                                                    | 0,70 kg (1,54 pon)                                                                                                    | 0,70 kg (1,54 pon)                                                                                                    | 0,70 kg (1,54 pon)                                       |

# Lingkungan

| Model            | ST2210B                                                                                                    | ST2310B                                                                                                    |                          |
|------------------|----------------------------------------------------------------------------------------------------|----------------------------------------------------------------------------------------------------|--------------------------|
| Suhu             |                                                                                                    |                                                                                                    |                          |
| Pengoperasian    | 0° sampai 40° C (32° sampai 104° F)                                                                           | 0° sampai 40° C (32° sampai 104° F)                                                                           | 0° s                     |
| Tidak beroperasi | Penyimpanan: -20° sampai 60° C (-4° sampai<br>140° F)<br>Pengiriman: -20° sampai 60° C (-4° sampai<br>140° F) | Penyimpanan: -20° sampai 60° C (-4° sampai<br>140° F)<br>Pengiriman: -20° sampai 60° C (-4° sampai<br>140° F) |                          |
| Kelembapan       |                                                                                                    |                                                                                                    |                          |
| Pengoperasian    | 10% sampai 80% (tidak ada pengembunan)                                                                        | 10% sampai 80% (tidak ada pengembunan)                                                                        | 10%                      |
| Tidak beroperasi | Penyimpanan: 5% sampai 90% (tidak ada<br>pengembunan)<br>Pengiriman: 5% sampai 90% (tidak ada<br>pengembunan) | Penyimpanan: 5% sampai 90% (tidak ada<br>pengembunan)<br>Pengiriman: 5% sampai 90% (tidak ada<br>pengembunan) | Pen<br>pen<br>Pen<br>pen |
| Ketinggian       |                                                                                                    |                                                                                                    |                          |
| Pengoperasian    | 4485 m (14,700 kaki) maks                                                                                     | 4485 m (14,700 kaki) maks                                                                                     | 448                      |

| Tidak beroperasi | 12191 m (40,000 kaki) maks | 12191 m (40,000 kaki) maks | 121  |
|------------------|----------------------------|----------------------------|------|
| Disipasi termal  | 95,56 BTU/jam (maksimum)   | 102,36 BTU/jam (maksimum)  | 102  |
|                  | 64,85 BTU/jam (normal)     | 76,77 BTU/jam (normal)     | 78,₄ |

### Kemampuan Pasang dan Pakai (Plug and Play)

Anda dapat menginstal monitor ini pada setiap sistem yang kompatibel dengan Pasang dan Pakai. Monitor secara otomatis memberikan Extended Display Identification Data (EDID) ke sistem komputer dengan menggunakan protokol Display Data Channel (DDC) sehingga sistem dapat mengonfigurasi sendiri dan mengoptimalkan pengaturan monitor. Jika diperlukan, pengguna dapat memilih pengaturan yang berbeda, tetapi pada umumnya instalasi monitor adalah otomatis.

### Kualitas Monitor LCD & Kebijakan Piksel

Selama proses pembuatan monitor LCD, bukan hal yang luar biasa bila ada satu piksel atau lebih menjadi tetap dalam keadaan tidak berubah. Akibat yang terlihat adalah adanya piksel tetap yang tampak sebagai bintik gelap sangat kecil atau berwarna kusam yang terang. Bila piksel tersebut tetap terang, dia dikenal sebagai "titik terang." Bila piksel tersebut tetap gelap, dia dikenal sebagai "titik gelap." Piksel tetap selalu sulit terlihat dan tidak mengurang kualitas atau kegunaan layar. Layar yang mempunyai 1 sampai 5 piksel tetap dianggap normal dan berada dalam standar kompetitif. Untuk informasi selengkapnya, lihat situs Dukungan Dell di **support.dell.com**.

### Pedoman Pemeliharaan

#### **Merawat Monitor Anda**

PERHATIAN: Baca dan patuhi Petunjuk Keselamatan sebelum membersihkan monitor

PERHATIAN: Sebelum membersihkan monitor, cabut steker monitor dari
stopkontak listrik.

Untuk praktik terbaik, ikuti petunjuk dalam daftar di bawah ini sewaktu membongkar monitor dari kemasan, membersihkan atau merawat monitor Anda:

- 1 Untuk membersihkan layar anti-statis, lembapkan sedikit kain bersih yang lembut dengan air. Jika mungkin, gunakan tisu khusus pembersih layar atau larutan yang sesuai untuk pelapisan anti-statis. Jangan menggunakan bensin, thinner, amonia, pembersih abrasif, atau angin kempaan.
- Gunakan kain hangat yang sedikit lembab untuk membersihkan monitor. Jangan sampai menggunakan segala jenis deterjen karena sebagian deterjen meninggalkan lapisan tipis seperti susu pada monitor. 1
- Jika Anda melihat serbuk putih ketika membongkar monitor dari kemasan, sekalah dengan kain. Berhati-hatilah dalam memperlakukan monitor Anda karena monitor berwarna gelap mungkin lebih banyak menunjukkan tanda lecet daripada monitor
- berwarna lebih terang. Untuk membantu mempertahankan kualitas gambar terbaik pada monitor Anda, gunakan screen saver yang berubah secara dinamis dan matikan monitor Anda jika tidak dipakai. 1

Kembali ke Halaman Isi

### Lampiran

Panduan Pengguna Monitor Panel Datar Dell™ ST2210B/ST2310B/ST2410B

- Petunjuk Keselamatan
- Pemberitahuan FCC (A.S. saja) dan Informasi Peraturan Lainnya
- Menghubungi Dell

# **PERHATIAN: Petunjuk Keselamatan**

PERHATIAN: Penggunaan kontrol, pengaturan, atau prosedur selain yang dirinci dalam dokumentasi ini bisa mengakibatkan paparan pada shock, bahaya kelistrikan, dan/atau bahaya mekanis.

Untuk informasi mengenai keselamatan, lihat Informasi Keselamatan yang disertakan dengan monitor Anda.

### Pemberitahuan FCC (A.S. saja) dan Informasi Peraturan Lainnya

Untuk pemberitahuan FCC dan informasi peraturan lainnya, lihat situs web ketaatan terhadap peraturan perundang-undangan yang terdapat di www. com\reg

# Menghubungi Dell

Untuk pelanggan di Amerika Serikat, telepon 800-WWW-DELL (800-999-3355).

CATATAN: Jika Anda tidak mempunyai koneksi Internet aktif, Anda dapat menemukan informasi kontak pada faktur pembelian, slip kemasan, bon Anda, atau katalog produk Dell.

Dell menyediakan beberapa opsi dukungan dan layanan berbasis online dan telepon. Ketersediaan berbeda-beda berdasarkan negara dan produk, dan beberapa layanan mungkin tidak tersedia di daerah Anda. Untuk menghubungi Dell untuk masalah penjualan, dukungan atau layanan pelanggan:

1.

- Kunjungi **support.dell.com**. Verifikasi negara atau wilayah Anda dalam menu jatuh-turun **Pilih Negara/Wilayah** di dasar halaman. Kilk **Hubungi Kam**i pada bagian kiri halaman. Pilih tautan layanan atau dukungan yang tepat berdasarkan keperluan Anda. 2. 3.
- 5. Pilih cara menghubungi Dell yang nyaman bagi Anda.

# Menyetel Monitor Anda Monitor Panel Datar Dell<sup>™</sup> ST2210B/ST2310B/ST2410B

# Jika Anda mempunyai desktop Dell<sup>™</sup> atau komputer portabel Dell<sup>™</sup> dengan akses internet

1. Kunjungi http://support.dell.com, masukkan tag layanan Anda, dan download driver terbaru untuk kartu grafis Anda.

2. Setelah menginstal driver Adapter Grafis Anda, cobalah untuk menyetel resolusi ke 1920x1080 lagi.

CATATAN: Jika Anda tidak dapat menyetel resolusi ke 1920x1080 , harap hubungi Dell™ untuk meminta keterangan tentang Adapter Graffis yang mendukung resolusi ini.

# Menyetel Monitor Anda

Monitor Panel Datar Dell™ ST2210B/ST2310B/ST2410B

# Jika Anda mempunyai desktop, komputer portabel, atau kartu grafis non Dell™

1. Klik kanan pada desktop dan klik Properti.

2. Pilih tab Penyetelan.

3. Pilih Lanjutan.

4. Identifikasi pemasok pengontrol grafis Anda dari deskripsi di bagian atas jendela (misalnya, NVIDIA, ATI, Intel dsb.).

5. Harap mengacu pada situs web penyedia kartu grafis untuk mendapatkan driver yang diperbarui (misalnya, http://www.ATI.com ATAU http://www.NVIDIA.com ).

6. Setelah menginstal driver Adapter Grafis Anda, cobalah untuk menyetel resolusi ke 1920x1080 lagi.

CATATAN: Jika Anda tidak dapat menyetel resolusi ke 1920x1080, harap hubungi pabrikan komputer Anda atau pertimbangkan untuk membeli adapter grafis yang mendukung resolusi video 1920x1080.

# Mengoperasikan Monitor Panduan Pengguna Monitor Panel Datar Dell<sup>™</sup> ST2210B/ST2310B/ST2410B

- Menggunakan Kontrol Panel Depan
- Menggunakan Menu Tampilan Pada Layar (OSD)
- <u>Menyetel Resolusi Maksimum</u>
- Menggunakan Dell Soundbar (Opsional)
- Menggunakan Kemiringan

# Menggunakan Panel Depan

Gunakan tombol kontrol di bagian depan monitor untuk mengatur karakteristik gambar yang sedang ditampilkan. Ketika Anda menggunakan tombol-tombol ini untuk mengatur kontrol, OSD menampilkan nilai numerik karakteristik saat nilai itu berubah.

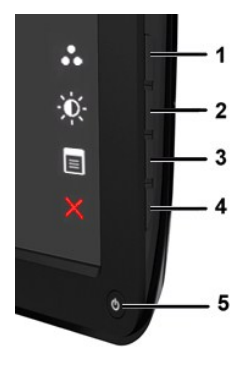

| 1-2 | Tombol jalan pintas                               | Gunakan tombol ini agar bisa mengakses secara langsung menu kontrol yang Anda tentukan dalam menu personalisasi.                 |  |
|-----|---------------------------------------------------|----------------------------------------------------------------------------------------------------|--|
|     |                                                   | *Setelan default adalah Pilihan Mode Prasetel dan Pilihan Kecerahan/Kontras.                                                     |  |
| 1   | Preset Modes Select<br>(Pilihan Mode<br>Prasetel) | Gunakan tombol ini untuk memperoleh mode prasetel tampilan yang berbeda-beda pada monitor Anda.                                  |  |
| 2   | -<br>Brightness/Contrast<br>(Kecerahan/Kontras)   | Gunakan tombol ini untuk akses ke menu kontrol "Kecerahan/Kontras".                                                              |  |
| 3   | OSD Menu (Menu<br>OSD)                            | Gunakan tombol ini untuk membuka Tampilan Pada Layar (OSD). Lihat <u>Menggunakan Menu Tampilan Pada Layar (OSD)</u> .            |  |
| 4   | X<br>Exit (Keluar)                                | Gunakan tombol ini untuk keluar dari menu Tampilan Pada Layar (OSD).                                                             |  |
| 5   | ڻ<br>ل                                            | Gunakan tombol daya untuk menghidupkan dan mematikan monitor.                                                                    |  |
|     | Tombol Daya<br><b>(dengan indikator</b><br>daya)  | Lampu putih mengindikasikan monitor hidup dan berfungsi sepenuhnya. Lampu kuning kecokelatan mengindikasikan mode<br>hemat daya. |  |

# Menggunakan Menu Tampilan Pada Layar (OSD)

CATATAN: Jika Anda mengubah setelan lalu mungkin melanjutkan ke menu lain, atau mungkin keluar dari menu OSD, monitor secara otomatis akan menyimpan perubahan tersebut. Perubahan tersebut juga disimpan bila Anda mengubah setelan lalu menunggu munculnya menu OSD.

1. Tekan tombol apa saja untuk menjalankan menu OSD dan tekan 🗐 guna menampilkan menu utama.

Menu Utama untuk Masukan Analog (VGA)

| Menu                            |            |   | Dell ST2X10 |
|---------------------------------|------------|---|-------------|
| • Brightness/Contrast           | Brightness | • | 75          |
| 💽 Auto Adjust                   | Contrast   | • | 75          |
| → Input Source                  |            |   |             |
| Color Settings                  |            |   |             |
| Display Settings                |            |   |             |
| C Audio Settings                |            |   |             |
|                                 |            |   |             |
| 🛨 Personalize                   |            |   |             |
| Cmm) Resolution: 1920x1080@60Hz |            |   |             |

#### Atau

Menu Utama untuk Masukan non Analog (non VGA)

| Menu                      |            | Dell ST2X10 |
|---------------------------|------------|-------------|
| - Brightness/Contrast     | Brightness | > 75        |
| Auto Adjust               | Contrast   | ▶ 75        |
| → Input Source            |            |             |
| Color Settings            |            |             |
| Display Settings          |            |             |
| I Audio Settings          |            |             |
|                           |            |             |
| 🛨 Personalize             |            |             |
| Resolution: 1920x1080@60H |            |             |

CATATAN: Pengaturan Otomatis hanya tersedia bila Anda menggunakan konektor analog (VGA).

2. Tekan tombol V dan A untuk berpindah di antara opsi penyetelan. Nama opsi akan disorot ketika Anda berpindah-pindah dari satu ikon ke ikon lainnya. Lihat tabel guna melihat daftar lengkap semua opsi yang tersedia untuk monitor ini.

3. Tekan tombol  $\rightarrow$  sekali untuk mengaktifkan opsi yang disorot.

4. Tekan tombol **Y** dan **A** untuk memilih parameter yang dikehendaki.

5. Tekan tombol 🕈 untuk masuk ke batang geser lalu gunakan tombol 💙 dan 🔨 sesuai dengan indikator pada menu, untuk membuat perubahan.

6. Tekan tombol **5** untuk kembali ke menu utama atau keluar dari menu OSD.

| Ikon | Menu dan Sub-menu                       | Penjelasan                                        |
|------|-----------------------------------------|---------------------------------------------------|
| Ø    | Brightness/Contrast (Kecerahan/Kontras) | Memungkinkan Anda mengatur kecerahan dan kontras. |

|     |                                      | Menu                                                                                                    |                                                                                                    |
|-----|--------------------------------------|----------------------------------------------------------------------------------------------------|----------------------------------------------------------------------------------------------------|
|     |                                      | - Brightness/Contrast                                                                                                    | Brightness                                                                                                    |
|     |                                      | 💽 Auto Adjust                                                                                                    | Contrast                                                                                                    |
|     |                                      | → Input Source                                                                                                    |                                                                                                    |
|     |                                      | 👶 Color Settings                                                                                                    |                                                                                                    |
|     |                                      | Display Settings                                                                                                    |                                                                                                    |
|     |                                      | C Audio Settings                                                                                                    |                                                                                                    |
|     |                                      |                                                                                                    |                                                                                                    |
|     |                                      | 🛨 Personalize                                                                                                    |                                                                                                    |
|     |                                      | ور Resolution: 1920x1080@60Hz                                                                                                    |                                                                                                    |
|     | Brightness (Kecerahan)               | Kecerahan mengatur intensitas cahaya                                                                                                    | latar.                                                                                                    |
|     | Contrast (Kontras)                   | Tekan tombol 🔨 untuk meningkatkan<br>Atur 'Kecerahan' terlebih dulu, lalu atur                                                                                                    | kecerahan dan Tekan tombol ♥ untuk mengurangi<br>- 'Kontras' hanya jika diperlukan pengaturan lebih le                                                                                                    |
|     |                                      | Tekan tombol 🔨 untuk meningkatkan<br>Fungsi 'Kontras' mengatur tingkat perb                                                                                                    | kontras dan tekan tombol 🗡 untuk mengurangi kor<br>bedaan antara gelap dan terang pada layar tampilar                                                                                                    |
|     | Back (Kembali)                       | Tekan tombol untuk kembali ke a                                                                                                    | tau keluar dari menu utama.                                                                                                    |
|     |                                      |                                                                                                    |                                                                                                    |
|     |                                      |                                                                                                    |                                                                                                    |
| [+] | Auto Adjust (Pengaturan<br>Otomatis) | Meskipun komputer Anda dapat menge<br>tampilan untuk digunakan dengan sete                                                                                                    | nali monitor Anda pada waktu pengawalan (startup<br>Ian khusus Anda.                                                                                                    |
|     |                                      |                                                                                                    |                                                                                                    |
|     |                                      | Auto Adjustme                                                                                                    | nt in Progress                                                                                                    |
|     |                                      |                                                                                                    |                                                                                                    |
|     |                                      | CATATAN: Pada umumnya, Pengaturan                                                                                                    | n Otomatis menghasilkan gambar terbaik untuk konl                                                                                                    |
| Ð   | Input Source (Sumber masukan)        | Menu Sumber Input digunakan untuk n                                                                                                    | nemilih di antara sinyal video berbeda-beda yang m                                                                                                    |
| 64  |                                      |                                                                                                    |                                                                                                    |
|     |                                      | Menu                                                                                                    |                                                                                                    |
|     |                                      | - Q- Brightness/Contrast                                                                                                    | ✓ Auto Select                                                                                                    |
|     |                                      | [+] Auto Adjust                                                                                                    |                                                                                                    |
|     |                                      |                                                                                                    |                                                                                                    |
|     |                                      | Input Source                                                                                                    | DVI-D @                                                                                                    |
|     |                                      | Color Settings                                                                                                    | DVI-D @                                                                                                    |
|     |                                      | <ul> <li>➡ Input Source</li> <li>♣ Color Settings</li> <li>➡ Display Settings</li> </ul>                                                                                                    | DVI-D CON<br>HDMI CON                                                                                                    |
|     |                                      | <ul> <li>➡ Input Source</li> <li>Color Settings</li> <li>Display Settings</li> <li>⊈ Audio Settings</li> <li>➡ Other Settings</li> </ul>                                                                                                    | DVI-D CON<br>HDMI CON                                                                                                    |
|     |                                      | <ul> <li>➡ Input Source</li> <li>Color Settings</li> <li>Display Settings</li> <li>⊄ Audio Settings</li> <li>➡ Other Settings</li> <li>★ Personalize</li> </ul>                                                                                                    | DVI-D (CO)<br>HDMI (CO)                                                                                                    |
|     |                                      | <ul> <li>➡ Input Source</li> <li>Color Settings</li> <li>Display Settings</li> <li>↓ Audio Settings</li> <li>➡ Other Settings</li> <li>★ Personalize</li> </ul>                                                                                                    | DVI-D (CON)<br>HDMI (CON)                                                                                                    |
|     | Auto Select (Pemilihan Otomatis)     | <ul> <li>► Input Source</li> <li>Color Settings</li> <li>Display Settings</li> <li>⊄ Audio Settings</li> <li>∓ Other Settings</li> <li>★ Personalize</li> <li>∞ Resolution: 1920x1080@60H</li> </ul>                                                                    |                                                                                                    |
|     | Auto Select (Pemilihan Otomatis)     | <ul> <li>Input Source</li> <li>Color Settings</li> <li>Display Settings</li> <li>Audio Settings</li> <li>Audio Settings</li> <li>Other Settings</li> <li>Personalize</li> <li>Resolution: 1920x1080@60H</li> <li>Mencari Sumber. Tekan v untuk men</li> </ul>           | DVI-D     Image: Constraint of the second second seco |
|     | Auto Select (Pemilihan Otomatis)     | <ul> <li>Input Source</li> <li>Color Settings</li> <li>Display Settings</li> <li>✓ Audio Settings</li> <li>✓ Audio Settings</li> <li>✓ Other Settings</li> <li>✓ Personalize</li> <li>✓ Resolution: 1920x1080@60H</li> <li>Mencari Sumber. Tekan ✓ untuk men</li> </ul> | DVI-D       HDMI                                                                                                    |

| VGA                                       | Pilih masukan VGA bila Anda menggunakan konektor analog (VGA). Tekan 🗸 untuk memili                                                                  |
|-------------------------------------------|----------------------------------------------------------------------------------------------------|
| DVI-D                                     | Pilih masukan DVI-D bila Anda menggunakan konektor digital (DVI). Tekan 🗸 untuk memil                                                                |
| HDMI                                      | Pilih masukan HDMI bila Anda menggunakan konektor HDMI. Tekan 🗸 untuk memilih suml                                                                   |
| Back (Kembali)                            | Tekan Stombol untuk kembali ke atau keluar dari menu utama.                                                                                          |
| Color Settings (Penyetelan Warna)         | Gunakan setelan warna untuk mengatur Mode gambar dan format warna.                                                                                   |
|                                           | Menu                                                                                                    |
|                                           | - D- Brightness/Contrast Input Color Format                                                                                                    |
|                                           | Auto Adjust     Mode Selection                                                                                                    |
|                                           | Input Source     Preset Modes                                                                                                    |
|                                           | Color Settings Reset Color Settings                                                                                                    |
|                                           | Display Settings                                                                                                    |
|                                           | II Audio Settings                                                                                                    |
|                                           | 章 Other Settings                                                                                                    |
|                                           | ★ Personalize                                                                                                    |
| Input Color Format (Format Warna Masukan) | <u>୍ଟ୍ (ଆଲ</u> ି) Resolution: 1920x1080@60Hz                                                                                                    |
|                                           | Memungkinkan Anda menyetel format warna.                                                                                                    |
| Mode Selection (Pemilihan Mode)           | Memungkinkan Anda menyetel mode tampilan ke Grafis atau Video. Jika komputer Anda ter terhubung ke monitor Anda, pilih Video.                        |
| Preset Modes (Mode Prasetel)              |                                                                                                    |
| VGA input (Masukan VGA)                   |                                                                                                    |
| Standard (Standar)                        | Mode yang cocok untuk aplikasi desktop.                                                                                                    |
| Multimedia                                | Mode untuk aplikasi multimedia, misalnya pemutaran video.                                                                                            |
| Game (Permainan)                          | Mode yang cocok untuk aplikasi permainan.                                                                                                    |
| Warm (Hangat)                             | Pilih mode hangat untuk memperoleh rona merah. Setelan warna ini pada umumnya digur<br>(penyuntingan gambar foto, multimedia, film, dan sebagainya). |
| Cool (Sejuk)                              | Pilih mode sejuk untuk memperoleh rona kebiruan. Setelan warna ini pada umumnya digu teks, dan sebagainya).                                          |
| Kustom (RGB)                              | Gunakan tombol 🂙 atau 🔨 untuk meningkatkan atau mengurangi masing-masing dari ke<br>digit, mulai dari '0' sampai '100'.                              |
| Video input (Masukan video)               |                                                                                                    |

| Movie (Film)                                     | Mode yang cocok untuk pemutaran film.                                                                                                    |
|--------------------------------------------------|----------------------------------------------------------------------------------------------------|
| Game (Permainan)                                 | Mode yang cocok untuk aplikasi permainan.                                                                                                  |
| Sports (Olahraga)                                | Mode yang cocok untuk peristiwa olahraga.                                                                                                  |
| Nature (Alam)                                    | Mode yang cocok untuk pemandangan alam.                                                                                                    |
| Hue (Corak Warna)                                | Fitur ini dapat membuat warna gambar video berubah dari hijau ke ungu. Gunakan fitur ini mengatur corak warna mulai dari '0' sampai '100'. |
|                                                  | ♥ meningkatkan corak warna hijau pada gambar.                                                                                              |
|                                                  | A meningkatkan corak warna ungu pada gambar.                                                                                               |
|                                                  | CATATAN: Pengaturan corak warna hanya tersedia untuk masukan video.                                                                        |
| Saturation (Kejenuhan)                           | Memungkinkan Anda mengatur kejenuhan warna gambar video. Gunakan tombol $oldsymbol{arphi}$ atau                                            |
|                                                  | ♥ membuat gambar video kelihatan monokrom.                                                                                                 |
|                                                  | A membuat gambar video kelihatan berwarna.                                                                                                 |
|                                                  | CATATAN: Pengaturan kejenuhan hanya tersedia untuk masukan video.                                                                          |
|                                                  |                                                                                                    |
| Demo Mode (Mode Demo)                            | Membagi layar menjadi dua bagian secara vertikal. Separuh layar kiri berada dalam mode ditingkatkan.                                       |
|                                                  | Normal Enhanced<br>Demo Mode                                                                                                    |
|                                                  | CATATAN: Mode Demo hanya tersedia untuk masukan video.                                                                                     |
| Reset Color Settings (Setel Ulang Setelan Warna) | Mengembalikan setelan warna monitor Anda ke setelan default pabrik.                                                                        |
| Back (Kembali)                                   | Tekan tombol 🗢 untuk kembali ke atau keluar dari menu utama.                                                                               |
| Display Settings (Setelan Tampilan)              |                                                                                                    |
| <br>II                                           | 11                                                                                                    |
|                                                  |                                                                                                    |

|   |                                                      | Menu                                                                            |                                                                                                 |
|---|------------------------------------------------------|---------------------------------------------------------------------------------|-------------------------------------------------------------------------------------------------|
|   |                                                      | - D- Brightness/Contrast                                                        | Wide Mode                                                                                       |
|   |                                                      | 王 Auto Adjust                                                                   | Horizontal Position                                                                             |
|   |                                                      | → Input Source                                                                  | Vertical Position                                                                               |
|   |                                                      | 🔒 Color Settings                                                                | Sharpness                                                                                       |
|   |                                                      | Display Settings                                                                | Pixel Clock                                                                                     |
|   |                                                      | C Audio Settings                                                                | Phase                                                                                           |
|   |                                                      | 井 Other Settings                                                                | Dynamic Contrast                                                                                |
|   |                                                      | 🛨 Personalize                                                                   | Reset Display Settings                                                                          |
|   |                                                      | ()                                                                              |                                                                                                 |
|   | Wide Mode (Mode Lebar)                               | Mengatur rasio gambar menjadi 4:3 atat<br>CATATAN: Pengaturan Mode Lebar tidak  | u layar penuh.<br>< diperlukan pada resolusi prasetel maksimum 192                              |
|   | Horizontal Position (Posisi Horizontal)              | Gunakan tombol 🂙 dan 木 untuk meny                                               | etel gambar ke kiri dan kanan. Minimum adalah '0'                                               |
|   | Vertical Position (Posisi Vertikal)                  | Gunakan tombol 💙 dan 木 ntuk menye                                               | tel gambar naik dan turun. Minimum adalah '0' (-).                                              |
|   | Sharpness (Ketajaman)                                | Fitur ini dapat membuat gambar kelihata                                         | in lebih tajam atau lebih lembut. Gunakan $oldsymbol{ eq}$ atau                                 |
|   | Pixel Clock (Clock Piksel)                           | Dengan pengaturan Fase dan Clock Piks<br>utama, dengan memilih 'Setelan Tampila | el Anda dapat mengatur monitor Anda sesuai denı<br>n'.                                          |
|   | Phase (Fase)                                         | Gunakan tombol ✔ dan ▲ untuk melał<br>Jika tidak dicapai hasil yang memuaskar   | kukan pengaturan guna mendapatkan kualitas gar<br>n dengan menggunakan pengaturan Fase, gunakar |
|   | Dynamic Contrast (Kontras Dinamis)                   | Memungkinkan Anda meningkatkan tingl                                            | kat kontras untuk memberi kualitas gambar yang l                                                |
|   | Reset Display Setting (Setel Ulang Setelan Tampilan) | Menyetel ulang setelan tampilan ke sete                                         | lan default pabrik                                                                              |
|   | Back (Kembali)                                       | Tekan tombol 🗢 untuk kembali ke ata                                             | au keluar dari menu utama.                                                                      |
| Ł | Audio Settings (Setelan Audio)                       |                                                                                 |                                                                                                 |
|   |                                                      | Menu                                                                            |                                                                                                 |
|   |                                                      | -O- Brightness/Contrast                                                         | Line Out Source                                                                                 |
|   |                                                      | ⊡ Auto Adjust                                                                   | Power Save Audio                                                                                |
|   |                                                      | → Input Select                                                                  | Reset Audio Settings                                                                            |
|   |                                                      | Color Settings                                                                  |                                                                                                 |
|   |                                                      |                                                                                 |                                                                                                 |
|   |                                                      |                                                                                 |                                                                                                 |
|   |                                                      |                                                                                 |                                                                                                 |
|   |                                                      |                                                                                 |                                                                                                 |
|   |                                                      | ্ <u>যাল্</u> যা) Resolution: 1920x1080@60Hz                                    |                                                                                                 |

|     | Line Out Source (Sumber Line Out)                | Memilih sumber audio                                                                                                    |                                                                                                    |
|-----|--------------------------------------------------|----------------------------------------------------------------------------------------------------|----------------------------------------------------------------------------------------------------|
|     | Power Save Audio (Audio Hemat Daya)              | Mengaktifkan atau menonaktifkan Daya                                                                                      | Audio selama mode hemat daya.                                                                                                    |
|     | Reset Audio Settings (Setel Ulang Setelan Audio) | Menyetel ulang setelan audio ke setelan                                                                                   | asli pabrik.                                                                                                    |
|     | Back (Kembali)                                   | Tekan 🗢 untuk kembali ke atau kelua                                                                                       | r dari menu utama.                                                                                                    |
|     |                                                  |                                                                                                    |                                                                                                    |
| 4th | Other Settings (Setelan lainnya)                 |                                                                                                    |                                                                                                    |
|     |                                                  | Menu                                                                                                    |                                                                                                    |
|     |                                                  | - O- Brightness/Contrast                                                                                                  | Language                                                                                                    |
|     |                                                  | 玊 Auto Adjust                                                                                                    | Menu Transparency                                                                                                    |
|     |                                                  | → Input Source                                                                                                    | Menu Timer                                                                                                    |
|     |                                                  | Color Settings                                                                                                    | Menu Lock                                                                                                    |
|     |                                                  | Display Settings                                                                                                    | DDC/CI                                                                                                    |
|     |                                                  | I Audio Settings                                                                                                    | LCD Conditioning                                                                                                    |
|     |                                                  | · 井 Other Settings                                                                                                    | Factory Reset                                                                                                    |
|     |                                                  | 🖈 Personalize                                                                                                    |                                                                                                    |
|     |                                                  | () Resolution: 1920x1080@60Hz                                                                                             |                                                                                                    |
|     | Language (Bahasa)                                | Opsi Bahasa akan menyetel tampilan OS                                                                                     | D ke salah satu dari 6 bahasa (Inggris, Spanyol, F                                                                                                  |
|     | Menu Transparency (Transparansi Menu)            | Memungkinkan Anda mengatur latar bela                                                                                     | akang OSD dari buram menjadi transparan.                                                                                                    |
|     | Menu Timer (Pengatur Waktu Menu)                 | OSD Hold Time (Waktu Mempertahankan<br>Gunakan tombol ✔ dan ∧ untuk meng                                                  | OSD): Menyetel jumlah waktu OSD akan tetap ak<br>atur slider dengan kenaikan 5 detik, mulai dari 5 s                                                |
|     | Menu Lock (Kunci Menu)                           | Mengontrol akses pengguna ke pengatur                                                                                     | an. Jika dipilih, maka tidak ada pengaturan pengg                                                                                                   |
|     |                                                  | CATATAN: Ketika OSD dikunci, menekar<br>sebelumnya pada saat masuk. Pilih " <b>Bu</b>                                     | h tombol akan membawa Anda langsung ke r<br><b>ka Kunci</b> " dan izinkan akses pengguna ke semua                                                   |
|     | DDC/CI                                           | Dengan DDC/CI (Display Data Channel/C<br>dengan menggunakan perangkat lunak p<br>Aktifkan fitur ini untuk mendapatkan per | Command Interface), parameter monitor Anda (ke<br>vada komputer Anda. Anda dapat menonaktifkan f<br>igalaman pengguna terbaik dan kinerja optimum n |

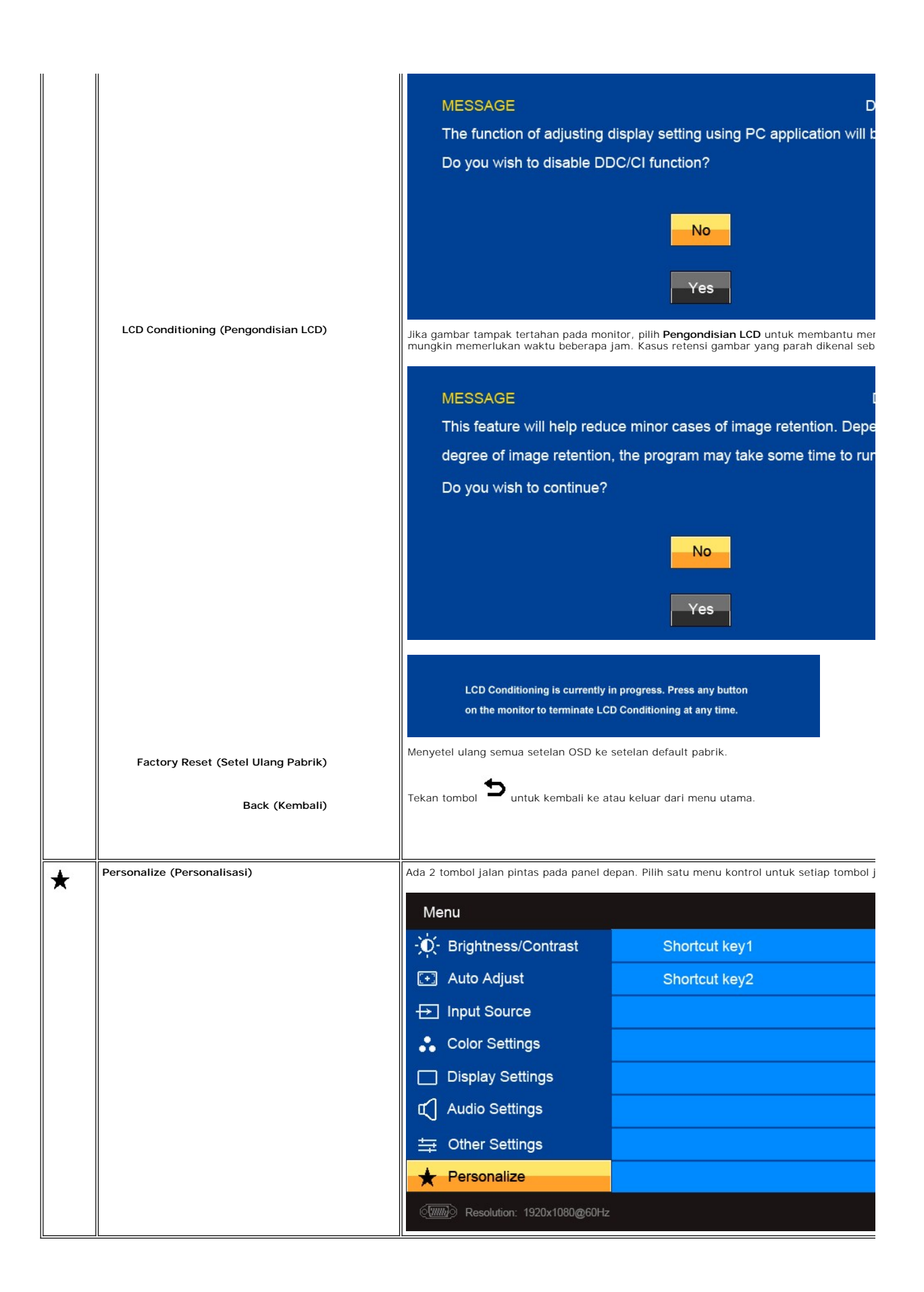

# Pesan Peringatan OSD

Bila monitor tidak mendukung mode resolusi tertentu, Anda akan melihat pesan berikut:

| Dell ST2X10                                  |                                                                                                    |                                                                                                    |
|----------------------------------------------|----------------------------------------------------------------------------------------------------|----------------------------------------------------------------------------------------------------|
| ionitor display.<br>IHz or any other monitor | atau                                                                                                    |                                                                                                    |
| Dell ST2X10                                  |                                                                                                    |                                                                                                    |
| ionitor display.<br>IHz or any other monitor |                                                                                                    |                                                                                                    |
|                                              | Dell ST2X10<br>nonitor display.<br>Hz or any other monitor<br>Dell ST2X10<br>nonitor display.<br>Hz or any other monitor | Dell ST2X10<br>Ionitor display.<br>Hz or any other monitor<br>Dell ST2X10<br>Ionitor display.<br>Hz or any other monitor |

### MESSAGE

The current input timing is not supported Please change your input timing to 1920x1 listed timing as per the monitor specificati

Ini berarti bahwa monitor tidak dapat melakukan sinkronisasi dengan sinyal yang diterimanya dari komputer. Lihat Spesifikasi Monitor untuk mengetahui rentang dapat diterima oleh monitor ini. Mode yang dianjurkan adalah 1920x1080.

### Bila Monitor masuk ke mode Hemat Daya, maka akan muncul pesan berikut:

| MESSAGE<br>Entering Power Save Mode.<br>(@@@@) | Dell ST2X10 | atau | MESSAGE<br>Entering Power Save Mode. | Dell ST2 |
|------------------------------------------------|-------------|------|--------------------------------------|----------|
| MESSAGE<br>Entering Power Save Mode.           | Dell ST2X10 |      |                                      |          |

Aktifkan komputer atau bangunkan komputer untuk memperoleh akses ke OSD.

Jika Anda menekan tombol apa saja selain tombol daya, maka akan muncul pesan berikut:

| MESSAGE                                            | Dell ST2X10     |      | MESSAGE                        |
|----------------------------------------------------|-----------------|------|--------------------------------|
| There is no signal coming from your computer.      |                 |      | There is no signal coming fron |
| Press any key on the keyboard or mouse to wake it  | up.             |      | Press any key on the keyboard  |
| To change to another input source press the monito | r button again. | atau | To change to another input so  |
| ( <b>1111</b> )                                    |                 |      |                                |
| MESSAGE                                            | Dell ST2X10     |      |                                |
| There is no signal coming from your computer.      |                 |      |                                |
| Press any key on the keyboard or mouse to wake it  | up.             |      |                                |
| To change to another input source press the monito | r button again. |      |                                |

Jika masukan VGA/DVI/HDMI dipilih dan baik kabel VGA, DVI maupun HDMI tidak tersambung, maka kotak dialog melayang seperti terlihat di bawah ini akan muncul.

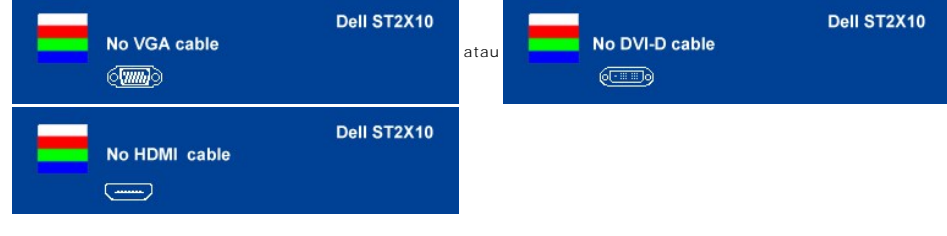

Lihat Memecahkan Masalah untuk mendapatkan informasi selengkapnya.

# Menyetel Resolusi Maksimum

Untuk menyetel resolusi maksimum bagi monitor.

1. Klik kanan pada desktop dan pilih Properti. Pilih tab Penyetelan.

- 2. Setel resolusi layar ke 1920 x 1080.
- 3. 4. Klik OK.

Jika Anda tidak melihat 1920x1080 sebagai opsi, Anda mungkin perlu memperbarui driver grafis Anda. Bergantung pada komputer Anda, lakukan salah satu prosedur berikut ini.

Jika Anda mempunyai desktop atau komputer portabel Dell:

o Kunjungi support.dell.com, masukkan tag layanan Anda, dan download driver terbaru untuk kartu grafis Anda.

Jika Anda menggunakan komputer (portabel atau desktop) non-Dell:

- Kunjungi situs dukungan untuk komputer Anda dan download driver grafis terbaru.
   Kunjungi situs web kartu grafis Anda dan download driver grafis terbaru.

# Menggunakan Dell Soundbar (Opsional)

Dell Soundbar adalah sistem stereo dengan dua saluran yang dapat dipasang pada layar panel datar Dell. Soundbar mempunyai panel kontrol depan dengan capacitive touch (teknologi yang dapat merasakan sentuhan jari tanpa memerlukan tekanan pada sistem untuk mengetahui adanya masukan), LED putih untuk indikasi daya, dan dua jack headset audio.

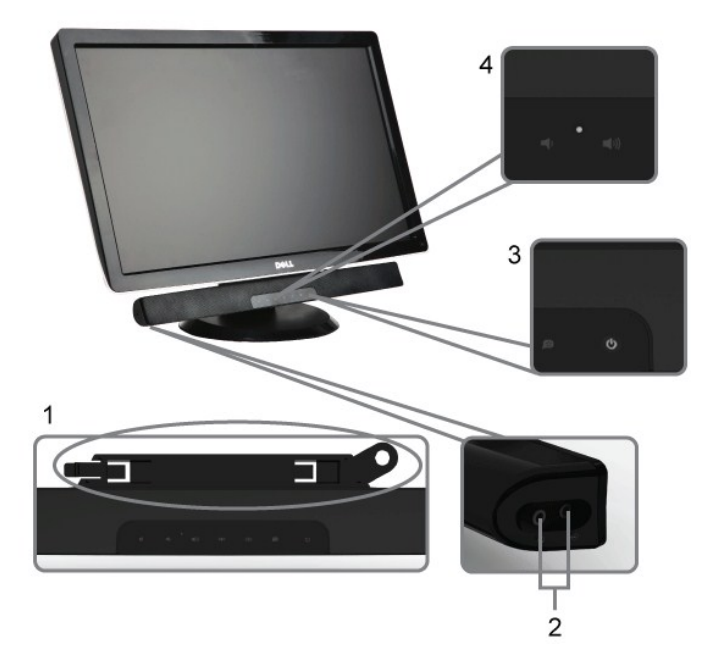

- 1. Mekanisme pemasangan
- 2. Konektor headphone
- 3. Indikator daya
- 4. Kontrol Daya/Volume

# Menggunakan Kemiringan

### Kemiringan

Dengan pedestal terintegrasi, Anda dapat memiringkan monitor untuk mendapatkan sudut pandang yang paling nyaman.

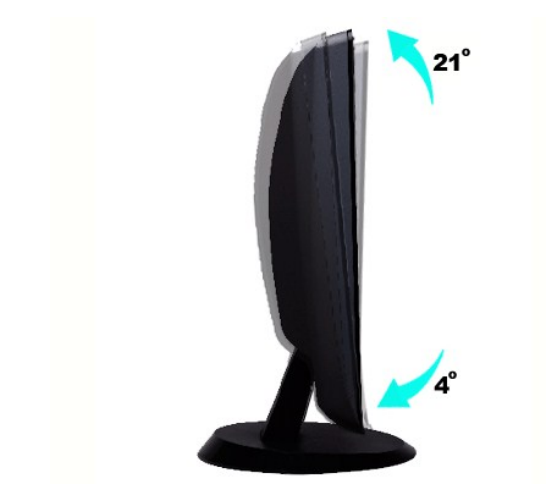

CATATAN: Alas dilepas ketika monitor dikirim dari pabrik.

# Menyetel Monitor Anda

Monitor Panel Datar Dell™ ST2210B/ST2310B/ST2410B

# Petunjuk penting untuk menyetel resolusi layar ke 1920x1080 (Maksimum)

Untuk mendapatkan kinerja tampilan yang optimal sewaktu menggunakan sistem pengoperasian Microsoft Windows®, setel resolusi layar ke 1920x1080 piksel dengan melakukan langkah-langkah berikut:

1. Klik kanan pada desktop dan klik Properti.

2. Pilih tab Penyetelan.

3. Gerakkan slider-bar ke kanan dengan menekan dan menahan tombol kiri mouse dan atur resolusi layar ke 1920x1080.

4. Klik OK.

Jika Anda tidak melihat 1920x1080 sebagai opsi, Anda mungkin perlu memperbarui driver grafis Anda. Harap pilih skenario di bawah ini yang paling tepat menjelaskan sistem komputer yang Anda gunakan, dan ikuti petunjuk yang diberikan:

1: Jika Anda mempunyai desktop Dell™ atau komputer portabel Dell™ dengan akses internet.

2: Jika Anda mempunyai desktop, komputer portabel, atau kartu grafis non Dell™.

# Monitor Panel Datar Dell<sup>™</sup> ST2210B/ST2310B/ST2410B

#### Panduan Pengguna

Petunjuk penting untuk menyetel resolusi layar ke 1920x1080 (Maksimum)

#### Informasi dalam dokumen ini bisa berubah tanpa pemberitahuan.Hak cipta © 2009 Dell™ Inc. Semua hak cipta dilindungi undang-undang.

Dilarang keras mereproduksi semua materi ini dengan cara apa pun juga tanpa izin tertulis dari Dell Inc.

Merek-merek dagang yang digunakan dalam naskah ini: Dell dan logo DELL logo, adalah merek dagang dari Dell Inc; Microsoft dan Windows adalah merek dagang atau merek dagang terdaftar Microsoft Corporation di Amerika Serikat dan/atau negara-negara lain. ENERGY STAR adalah merek dagang terdaftar Badan Perlindungan Lingkungan A.S. Sebagai mitra ENERGY STAR, Dell Inc. telah menetapkan bahwa produk ini memenuhi pedoman ENERGY STAR untuk efisiensi energi.

Merek dagang dan nama dagang lainnya mungkin digunakan dalam dokumen ini untuk mengacu pada entitas yang mengklaim merek dan nama atau mungkin produknya. Dell Inc. menafikan segala kepemilikan total atau sebagian merek dagang dan nama dagang selain miliknya sendiri.

Model ST2210b/ST2310f/ST2410b

Nopember 2009 Rev.A00

Kembali ke Halaman Isi

### **Menyetel Monitor**

Panduan Pengguna Monitor Panel Datar Dell™ ST2210B/ST2310B/ST2410B

- Memasang Alas
- Menghubungkan Monitor
- Memasang Soundbar (Opsional)
- Melepas Alas

### **Memasang Alas**

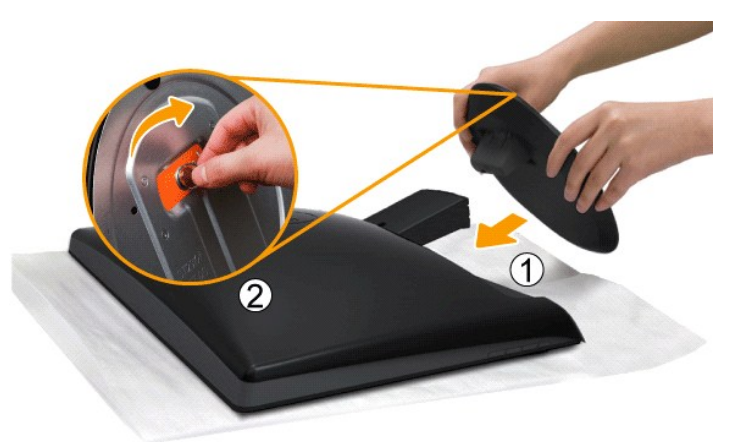

CATATAN: Alas dilepas ketika monitor dikirim dari pabrik.

Lakukan langkah berikut untuk memasang alas.

Letakkan monitor di atas kain lembut atau bantal.
 Pasang alas ke monitor.
 Kencangkan sekrup yang terletak di bawah penyangga.

# Menghubungkan Monitor

PERHATIAN: Sebelum Anda memulai prosedur mana saja dalam bagian ini, ikuti petunjuk keselamatan.

Untuk menghubungkan monitor ke komputer, lakukan langkah/petunjuk berikut:

- 1. 2.
- Matikan komputer Anda dan cabut kabel daya. Hubungkan kabel HDMI, kabel konektor tampilan putih (DVI-D digital), atau biru (VGA analog) ke port video yang sesuai di bagian belakang komputer Anda. Jangan menggunakan semua kabel tersebut pada komputer yang sama. **Gunakan semua** kabel hanya apabila kabel tersebut tersambung ke komputer yang berbeda-beda dengan sistem video yang tepat.

### Menghubungkan kabel biru VGA

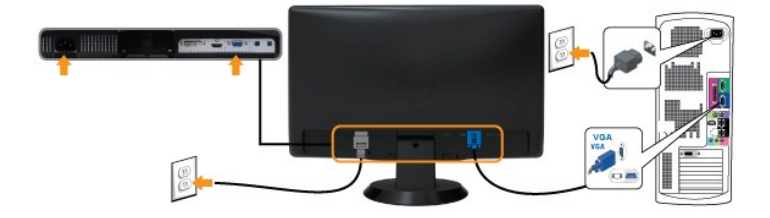

Menghubungkan Kabel DVI Putih\*

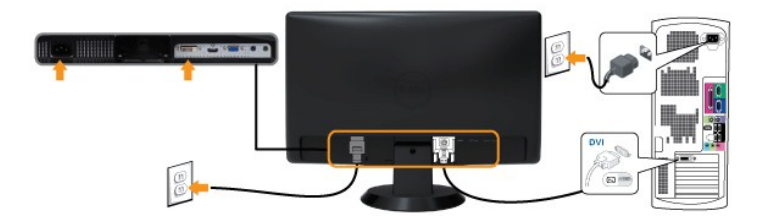

### Menghubungkan Kabel HDMI\*

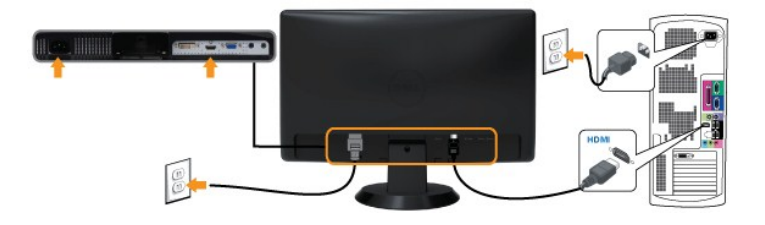

💋 CATATAN: \*Item yang dapat dibeli secara opsional. Untuk membeli kabel DVI atau HDMI, Anda dapat mengunjungi Dell.com

CATATAN: Gambar hanya dipakai untuk tujuan ilustrasi. Penampilan komputer mungkin berbeda.

Setelah Anda selesai menghubungkan kabel VGA/DVI/HDMI, ikuti prosedur di bawah ini untuk melakukan penyetelan monitor Anda:

Colokkan kabel daya komputer dan monitor ke stopkontak terdekat.
 Hidupkan daya monitor dan komputer. Jika monitor Anda menampilkan gambar, instalasi telah selesai. Jika monitor tidak menampilkan gambar, lihat <u>Memecahkan Masalah.</u>

# Memasang Soundbar (Opsional)

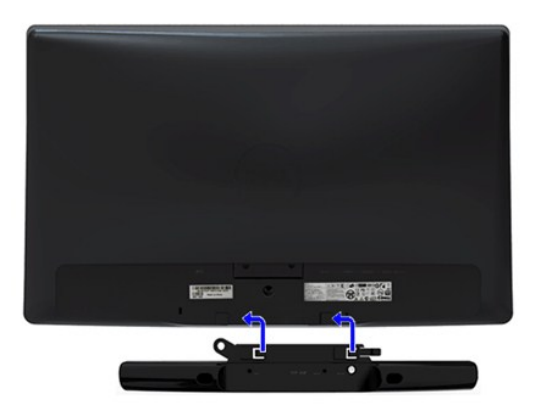

1. Dengan bekerja dari belakang monitor, pasang Soundbar dengan meluruskan dua slot dengan dua tab di sepanjang belakang bawah monitor.

2. Geser Soundbar ke kiri sampai Soundbar mengancing dengan benar.

- 3. Hubungkan S oundbar dengan konektor daya DC.
- 4. Masukkan jack stereo mini dari belakang Soundbar ke dalam jack keluaran audio komputer atau jack keluaran audio monitor.

PEMBERITAHUAN: Jangan menggunakan perangkat apa pun selain Dell Soundbar.

### **Melepas Alas**

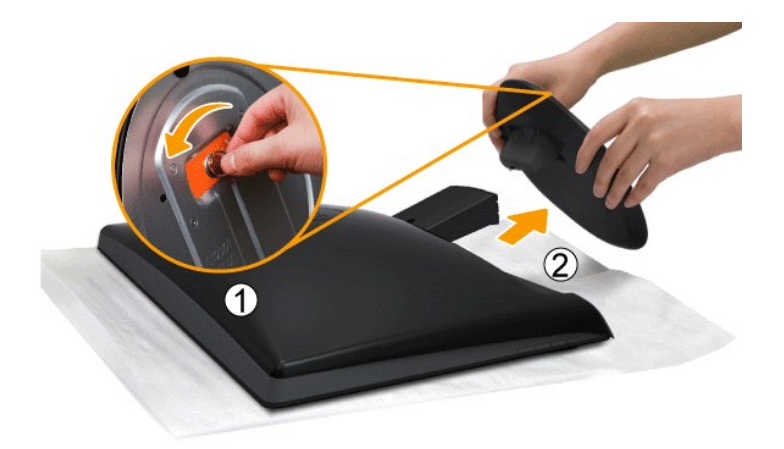

Setelah meletakkan panel monitor di atas kain halus atau bantal, lakukan langkah berikut untuk melepas alas.

Longgarkan sekrup di bagian bawah alas.
 Lepas alas dari monitor.

Kembali ke Halaman Isi

#### Memecahkan Masalah

Panduan Pengguna Monitor Panel Datar Dell™ ST2210B/ST2310B/ST2410B

- Uji Diri
- Diagnostik Terintegrasi
- Masalah Umum
- Masalah Spesifik Produk Ini
- Memecahkan Masalah Dell<sup>™</sup> Soundbar (Opsional)

A PERHATIAN: Sebelum Anda memulai prosedur mana saja dalam bagian ini, ikuti Petunjuk Keselamatan.

# Uji Diri

Monitor Anda mempunyai fitur uji diri yang memungkinkan Anda memeriksa apakah monitor berfungsi dengan baik. Jika monitor dan komputer Anda dihubungkan dengan baik tetapi layar monitor tetap gelap, jalankan uji diri monitor dengan melakukan langkah-langkah berikut:

- 2.
- Matikan baik komputer maupun monitor Anda. Cabut kabel video dari bagian belakang komputer. Untuk memastikan pengoperasian Uji-Diri yang tepat, lepaskan kabel Analog (konektor biru) dari bagian belakang komputer
- 3. Hidupkan monitor

Kotak dialog melayang seharusnya muncul di layar (pada latar belakang hitam) jika monitor tidak dapat menerima sinyal video dan monitor bekerja dengan benar. Pada saat dalam mode uji diri, LED daya tetap putih. Dialog yang terlihat di bawah ini juga akan terus menggulung layar.

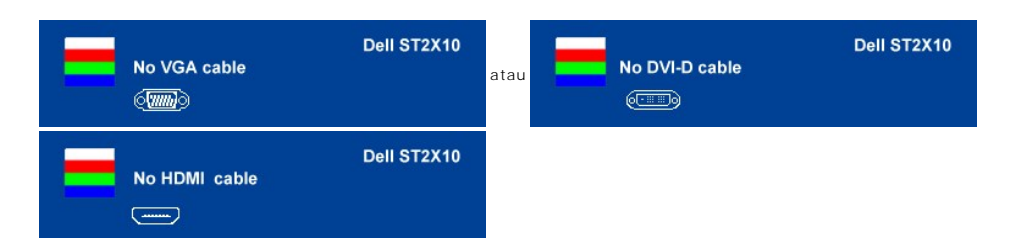

Kotak ini juga muncul selama pengoperasian sistem normal, jika kabel video menjadi terlepas atau rusak. Matikan monitor Anda dan hubungkan kembali kabel video; lalu hidupkan baik komputer maupun monitor Anda. 4. 5.

Jika monitor Anda tetap kosong setelah Anda melakukan Langkah 5, periksa pengontrol video dan sistem komputer Anda.

### **Diagnostik Terintegrasi**

Monitor Anda mempunyai alat diagnostik terintegrasi yang membantu Anda menentukan apakah ketidaknormalan layar yang sedang Anda alami merupakan masalah inheren dengan monitor, atau dengan komputer dan kartu video.

💋 CATATAN: Anda dapat menjalankan diagnostik terintegrasi hanya ketika kabel video dicabut dan monitor berada dalam mode uji diri.

Untuk menjalankan diagnostik terintegrasi:

- Pastikan bahwa layar bersih (tidak ada partikel debu pada permukaan layar).
- Cabut kabel video dari bagian belakang komputer atau monitor. Monitor kemudian masuk ke mode uji diri. Di panel depan, tekan dan tahan **tombol jalan pintas 1** dan **tombol jalan pintas 4** pada panel depan, sekaligus selama 2 detik. Muncul layar abu-abu. 3.

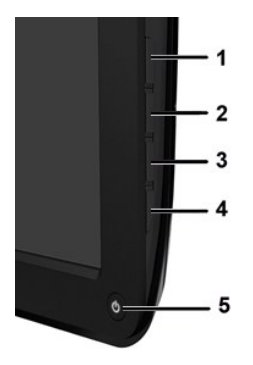

- Periksa layar dengan teliti untuk mengetahui adanya ketidaknormalan.
   Tekan *tombol jalan pintas 4* pada panel depan lagi. Warna layar berubah menjadi merah.
   Periksa tampilan untuk mengetahui adanya ketidaknormalan.
   Ulangi langkah 5 dan 6 untuk memeriksa tampilan dengan layar yang berwarna hijau, biru dan putih.

Tes ini selesai apabila tampak layar putih. Untuk keluar, tekan tombol jalan pintas 4 lagi.

Jika Anda tidak mendeteksi adanya ketidaknormalan layar setelah menggunakan alat diagnostik terintegrasi, maka monitor berfungsi dengan baik. Periksa kartu video dan komputer.

#### Pesan Peringatan OSD

Untuk masalah yang terkait dengan OSD, lihat Pesan Peringatan OSD.

### Masalah Umum

Tabel berikut ini bersisi informasi umum tentang masalah monitor secara umum yang mungkin Anda temui dan kemungkinan solusinya.

| Gejala Umum                    | Yang Anda Alami                              | Kemungkinan Solusi                                                                                                    |
|--------------------------------|----------------------------------------------|----------------------------------------------------------------------------------------------------|
| Tidak ada Video/LED Daya mati  | Tidak ada gambar                             | <ol> <li>Pastikan bahwa kabel video yang menghubungkan monitor dan komputer dihubung<br/>benar dan erat.</li> <li>Pastikan bahwa stopkontak daya berfungsi dengan benar dengan menggunakan pe<br/>listrik yang lain.</li> <li>Pastikan bahwa tombol daya ditekan sepenuhnya.</li> </ol> |
| Tidak ada Video/LED Daya hidup | Tidak ada gambar atau tidak ada<br>kecerahan | <ol> <li>Tingkatkan kontrol kecerahan &amp; kontras melalui OSD.</li> <li>Lakukan pemeriksaan fitur uji diri monitor.</li> <li>Periksa untuk mengetahui apakah pin pada konektor kabel video bengkok atau pata</li> <li>Jalankan diagnostik terintegrasi.</li> </ol>                    |
| Fokus Lemah                    | Gambar kabur, samar-samar,<br>berbayang      | <ol> <li>Lakukan Pengaturan Otomatis melalui OSD.</li> <li>Atur kontrol Fase dan Clock Piksel melalui OSD.</li> <li>Hilangkan kabel ekstensi video.</li> <li>Setel ulang monitor ke Setelan Pabrik.</li> <li>Ubah resolusi video ke aspek rasio yang benar (16:9).</li> </ol>           |
| Video Goyah/Bergetar           | Gambar bergelombang atau<br>gerakan halus    | <ol> <li>Lakukan Pengaturan Otomatis melalui OSD.</li> <li>Atur kontrol Fase dan Clock Piksel melalui OSD.</li> <li>Setel ulang monitor ke Setelan Pabrik.</li> <li>Periksa faktor lingkungan.</li> <li>Pindahkan monitor dan tes di ruangan lain.</li> </ol>                           |
| Piksel Hilang                  | Ada bintik-bintik di layar LCD               | <ol> <li>Lakukan siklus mematikan dan menghidupkan daya.</li> <li>Piksel yang mati selamanya merupakan cacat alami yang dapat terjadi dalam teknol</li> <li>Jalankan diagnostik terintegrasi.</li> </ol>                                                                                |
| Piksel Terjebak                | Ada bintik-bintik terang di layar<br>LCD     | <ol> <li>Lakukan siklus mematikan dan menghidupkan daya.</li> <li>Piksel yang mati selamanya merupakan cacat alami yang dapat terjadi dalam teknol</li> <li>Jalankan diagnostik terintegrasi.</li> </ol>                                                                                |
| Masalah Kecerahan              | Gambar terlalu suram atau terlalu<br>cerah   | <ol> <li>Setel ulang monitor ke Setelan Pabrik.</li> <li>Pengaturan Otomatis melalui OSD.</li> <li>Atur kontrol kecerahan &amp; kontras melalui OSD.</li> </ol>                                                                                                    |
| Distorsi Geometris             | Layar tidak terpusat dengan benar            | <ol> <li>Setel ulang monitor ke Setelan Pabrik.</li> <li>Pengaturan Otomatis melalui OSD.</li> <li>Atur kontrol kecerahan &amp; kontras melalui OSD.</li> </ol>                                                                                                    |
| Garis Horizontal/Vertikal      | Ada satu garis atau lebih pada               | 1 Setel ulang monitor ke Setelan Pabrik.                                                                                                    |

|                                                                                                    | layar                                                                      | <ol> <li>Lakukan Pengaturan Otomatis melalui OSD.</li> <li>Atur kontrol Fase dan Clock Piksel melalui OSD.</li> <li>Lakukan pemeriksaan fitur uji diri monitor dan tentukan apakah garis ini juga ada da<br/>diri.</li> <li>Periksa untuk mengetahui apakah pin pada konektor kabel video bengkok atau pata<br/>Jalankan diagnostik terintegrasi.</li> </ol>                                                                                                    |
|----------------------------------------------------------------------------------------------------|----------------------------------------------------------------------------|----------------------------------------------------------------------------------------------------|
| Masalah Sinkronisasi                                                                                    | Layar teracak atau tampak robek                                            | <ol> <li>Setel ulang monitor ke Setelan Pabrik.</li> <li>Lakukan Pengaturan Otomatis melalui OSD.</li> <li>Atur kontrol Fase dan Clock Piksel melalui OSD.</li> <li>Atur kontrol Fase dan Clock Piksel melalui OSD.</li> <li>Lakukan pemeriksaan fitur uji diri monitor dan tentukan apakah dalam mode uji diri</li> <li>Periksa untuk mengetahui apakah pin pada konektor kabel video bengkok atau pata</li> <li>Start ulang komputer dalam mode aman.</li> </ol> |
| Masalah Yang Terkait<br>Keselamatan                                                                     | Tampak tanda asap atau percikan                                            | <ol> <li>Jangan melakukan langkah pemecahan masalah.</li> <li>Segera Hubungi Dell.</li> </ol>                                                                                                    |
| Masalah Terputus-putus                                                                                  | Monitor hidup & mati                                                       | <ol> <li>Pastikan bahwa kabel video yang menghubungkan monitor ke komputer dihubungk<br/>benar dan erat.</li> <li>Setel ulang monitor ke Setelan Pabrik.</li> <li>Lakukan pemeriksaan fitur uji diri monitor dan tentukan apakah masalah yang kada<br/>muncul tersebut terjadi dalam mode uji diri.</li> </ol>                                                                                                    |
| Warna Hilang                                                                                            | Warna gambar berkurang                                                     | <ol> <li>Lakukan pemeriksaan fitur uji diri monitor.</li> <li>Pastikan bahwa kabel video yang menghubungkan monitor ke komputer dihubungk<br/>benar dan erat.</li> <li>Periksa untuk mengetahui apakah pin pada konektor kabel video bengkok atau pata</li> </ol>                                                                                                    |
| Warna Salah                                                                                             | Warna gambar tidak bagus                                                   | <ol> <li>Ubah Mode Penyetelan Warna pada OSD Setelan Warna ke Grafis atau Video berga<br/>aplikasi.</li> <li>Cobalah Penyetelan Prasetel Warna yang berbeda dalam Penyetelan Warna OSD. At<br/>pada OSD Penyetelan Warna jika Manajemen Warna dinonaktifkan.</li> <li>Ubah Format Warna Masukan ke RGB atau YPbPr PC dalam OSD Penyetelan Tingkat</li> </ol>                                                                                                    |
| Retensi gambar dari gambar<br>statis yang ditinggalkan pada<br>monitor untuk periode waktu<br>yang lama | Bayangan lemah dari gambar<br>statis yang ditampilkan tampak<br>pada layar | <ol> <li>Selalu gunakan fitur Manajemen Daya untuk mematikan monitor ketika tidak dipakai<br/>informasi selengkapnya, lihat <u>Mode Manajemen Daya</u>).</li> <li>Atau, gunakan screensaver yang berubah dengan dinamis.</li> </ol>                                                                                                    |

# Masalah Spesifik Produk Ini

| GEJALA SPESIFIK                                                   | YANG ANDA ALAMI                                                                                                    | KEMUNGKI NAN SOLUSI                                                                                                    |
|-------------------------------------------------------------------|----------------------------------------------------------------------------------------------------|----------------------------------------------------------------------------------------------------|
| Gambar layar terlalu kecil                                        | Gambar terpusat pada layar,<br>tetapi tidak mengisi seluruh area<br>pandang                                                                                                    | 1 Lakukan setel ulang monitor pada "Setel Ulang Pabrik"                                                                                                    |
| Tidak dapat mengatur monitor<br>dengan tombol pada panel<br>depan | OSD tidak muncul pada layar                                                                                                    | 1 Matikan monitor dan cabut kabel daya lalu colokkan kembali dan hidupkan                                                                                                    |
| Tidak Ada Sinyal Masukan ketika<br>kontrol pengguna ditekan       | Tidak ada gambar, lampu LED<br>kuning kecokelatan. Apabila<br>tombol kontrol ditekan, maka<br>akan muncul pesan " Tidak ada<br>kabel VGA", "Tidak ada kabel DVI-<br>D" atau "Tidak ada kabel HDMI ". | <ol> <li>Periksa sumber sinyal. Pastikan bahwa komputer tidak berada dalam mode hemat<br/>menggerakkan mouse atau menekan tombol apa saja pada keyboard.</li> <li>Periksa apakah kabel sinyal dihubungkan dan dipasang dengan benar. Colokkan ke<br/>sinyal jika perlu.</li> <li>Boot ulang komputer atau pemutar video.</li> </ol> |
| Monitor tidak akan memenuhi<br>seluruh layar.                     | Gambar tidak memenuhi tinggi<br>atau lebar layar.                                                                                                    | <ol> <li>Karena format DVD yang tidak standar, monitor mungkin tidak menampilkan gamba<br/>penuh.</li> </ol>                                                                                                    |

# Memecahkan Masalah Dell™ Soundbar (Opsional)

| GEJALA UMUM     | YANG ANDA ALAMI                                    | KEMUNGKINAN SOLUSI                                                                                                    |
|-----------------|----------------------------------------------------|----------------------------------------------------------------------------------------------------|
| Tidak Ada Suara | Soundbar mempunyai daya -<br>indikator daya hidup. | <ol> <li>Colokkan kabel line-in audio ke jack keluaran audio komputer.</li> <li>Setel semua kontrol volume Windows ke maksimum.</li> <li>Mainkan beberapa konten audio pada komputer (yaitu CD audio, atau MP3).</li> <li>Naikkan volume.</li> <li>Bersihkan dan pasang kembali konektor line-in audio.</li> <li>Tes Soundbar dengan menggunakan sumber audio yang lain (yaitu pemutar CD por</li> </ol> |

| Suara Terdistorsi             | Kartu suara komputer digunakan<br>sebagai sumber audio. | <ol> <li>Hilangkan penghalang apa saja antara Soundbar dan pengguna.</li> <li>Konfirmasikan bahwa konektor line-in audio dimasukkan seluruhnya ke dalam jack</li> <li>Setel semua kontrol volume Windows ke titik tengah.</li> <li>Kurangi volume aplikasi audio.</li> <li>Turunkan volume.</li> <li>Bersihkan dan pasang kembali konektor line-in audio.</li> <li>Tentukan masalah kartu suara komputer.</li> <li>Tes Soundbar dengan menggunakan sumber audio yang lain (yaitu pemutar CD por</li> </ol> |
|-------------------------------|---------------------------------------------------------|----------------------------------------------------------------------------------------------------|
| Suara Terdistorsi             | Sumber audio lain digunakan.                            | <ol> <li>Hilangkan penghalang apa saja antara Soundbar dan pengguna.</li> <li>Konfirmasikan bahwa konektor line-in audio dimasukkan seluruhnya ke dalam jack<br/>audio.</li> <li>Kurangi volume sumber audio.</li> <li>Turunkan volume.</li> <li>Bersihkan dan pasang kembali konektor line-in audio.</li> </ol>                                                                                                    |
| Keluaran Suara Tidak Seimbang | Suara hanya dari satu sisi<br>Soundbar                  | <ol> <li>Hilangkan penghalang apa saja antara Soundbar dan pengguna.</li> <li>Konfirmasikan bahwa konektor line-in audio dimasukkan seluruhnya ke dalam jack<br/>atau sumber audio.</li> <li>Setel semua kontrol keseimbangan Windows (L-R) ke titik tengah.</li> <li>Bersihkan dan pasang kembali konektor line-in audio.</li> <li>Tentukan masalah kartu suara komputer.</li> <li>Tes Soundbar dengan menggunakan sumber audio yang lain (yaitu pemutar CD por</li> </ol>                                |
| Volume Kecil                  | Volume terlalu kecil                                    | <ol> <li>Hilangkan penghalang apa saja antara Soundbar dan pengguna.</li> <li>Naikkan volume sampai tingkat maksimum.</li> <li>Setel semua kontrol volume Windows ke maksimum.</li> <li>Naikkan volume aplikasi audio.</li> <li>Tes Soundbar dengan menggunakan sumber audio yang lain (yaitu pemutar CD poi</li> </ol>                                                                                                    |